# **Tips on Advanced Search**

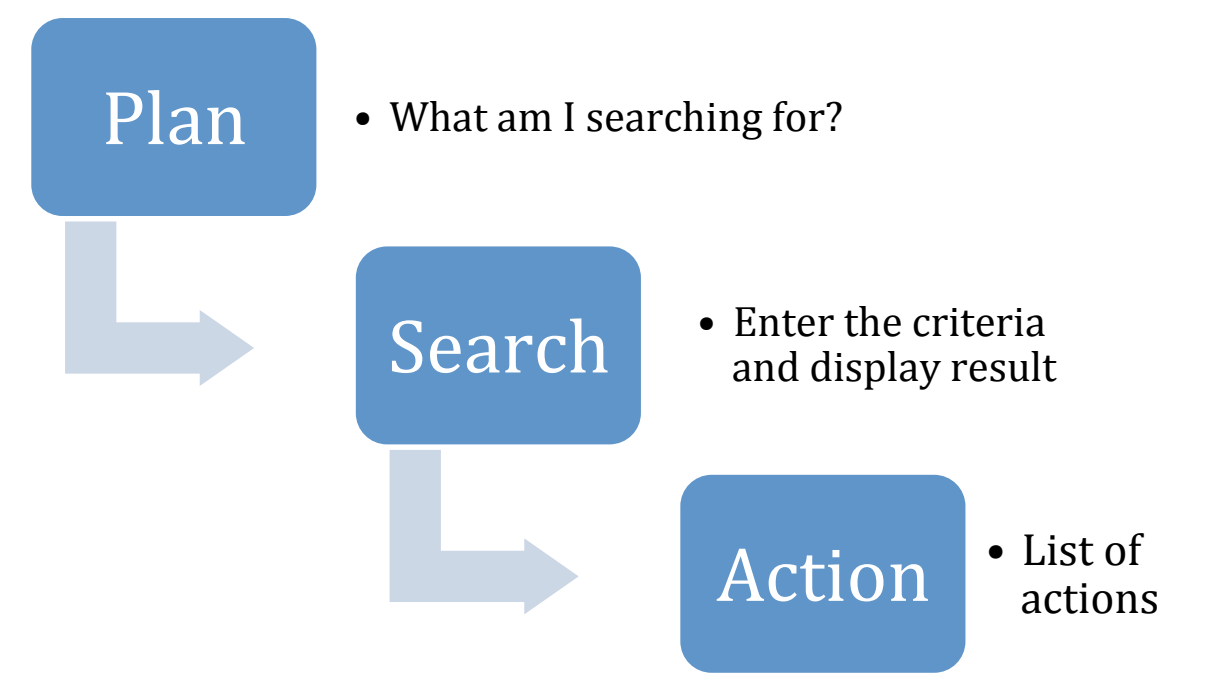

## PLAN

Advanced Search requires two major decisions:

- ➡ 1. What are the criteria that I want to use to filter the data?
- → 2. What type of data do I want to display on the list?

It leads to the next step that follows advanced search, which is: what action, if any, do I want to do to the results of my search?

Ask yourself these questions:

### Where is the data that I will use for the criteria?

- Is it in the contact record?
- Or is it in one or more related tables such as an activity or event participation?
- Does the target of the search have to meet *all* of my criteria? Or am I looking for *any* results that meet *some* of the criteria?
- Will I be looking inside an existing group of contacts? Or contacts, activities or contributions with a specific tag?
- Can I reuse a prior search that I or someone else saved?

### What result do I want?

- Am I looking for individuals? For organizations?
- Am I looking for a list of Activities? Contributions? Event Participation? Memberships?

### SEARCH

You will find the advanced search by going to Search->Advanced Search

The Advanced Search Screen is full of fields to select from and it can be quite intimidating.

Here are some guidelines:

• Not all fields that can be searched are exposed when you first open it. You can expand the dark grey bar (we sometimes call them accordians) by clicking on the triangle to the left of the title.

| Firefox                                       | +                                                                                                    |          |
|-----------------------------------------------|----------------------------------------------------------------------------------------------------|----------|
| ۵ Home                                        | e Search Contacts Contributions Mailings Events Memberships Campaigns Reports Administer Help Data Entry                                                        | Logout 🔶 |
| PowerBas                                      | se Training                                                                                                    | E        |
| Recent Items                                  | Home > CiviCRM > Find Contacts                                                                                                    |          |
| 🖨 William Grove                               | Advanced Search                                                                                                    | 8        |
| Mark Sherman                                  | Basic Criteria                                                                                                    |          |
| Management <ul> <li>Administration</li> </ul> | Complete OR Partial Name  Complete OR Partial Email Contact Type(s) Contact Type(s) Group(s) Search Operator  Search Operator  Search Operator  Search In Trash |          |
|                                               | - select-         _         AND _         (deleted contacts)           Select Tap(s)         Al Taps @                                                          |          |
|                                               | - select                                                                                                    |          |
|                                               | Exclude O Include by Privacy Option(s)     Preferred Communication Method     Select-     OR     Exail OR     Exail On Hold                                     |          |
|                                               | Contact Source         CMS User?         Yes         No         (dear)         Job Title           Does the contact have a Drupal Account?                      |          |
|                                               | Contact D External D Preferred Language<br>- select/anguage - •                                                                                                 |          |
|                                               | ► Address Fields                                                                                                    |          |
|                                               | ✓ Custom Fields                                                                                                    |          |
|                                               | ▼ Communication Details                                                                                                    |          |
|                                               | Best time to Contact Morning Afternoon Evening                                                                                                    |          |

• The "Basic Criteria" section has some notworthy options that can determine the *appearance* of your results as well as some of the *content*. The "Search views" option lets you pick which contact data should appear on the search results (this only applies to Contacts search results.) You can change which record types you see from default view showing contact recordss to seeing event participation records, or activities or contributions just by selecting the "Display Results as" box as shown in the next screen shot.

| Firefox 🔻 🕛 Advanced Search   Pov | werBase Training +                                                                                                    |        |
|-----------------------------------|----------------------------------------------------------------------------------------------------|--------|
| ව Home                            | Search Contacts Contributions Mailings Events Memberships Campaigns Reports Administer Help Data Entry                                                                                                    | Logout |
| O PowerBas                        | e Training                                                                                                    |        |
| Recent Items                      | Home » CiviCRM » Find Contacts                                                                                                    |        |
| Mark Sherman                      | Advanced Search                                                                                                    |        |
|                                   | ▼ Search Criteria                                                                                                    |        |
| Management                        | ▼ Basic Criteria                                                                                                    |        |
| Administration                    | Complete OR Partial Name  Complete OR Partial Email Search Views  Display Results As  Search                                                                                                    |        |
|                                   | Contacts Contacts Contacts Contacts Contacts Reset For                                                                                                    |        |
|                                   | - select - select - select - Select - S |        |
|                                   | Select Tag(s) All Tags 🖗 Activities Memberships                                                                                                    |        |
|                                   | - select - Cases<br>Related Contacts                                                                                                    |        |
|                                   | Exclude      Include by Privacy Option(s)     Preferred Communication Method                                                                                                    |        |
|                                   | - select-  OR  OR  Final OR  Final O |        |
|                                   | Contact Source CMS User?  Yes No (dear) Job Title                                                                                                    |        |
|                                   | Does the contact have a Drupal Account?                                                                                                    |        |
|                                   | Contact ID External ID Preferred Language                                                                                                    |        |
|                                   |                                                                                                    |        |
|                                   | Audiess rieus     Cristam Eialds                                                                                                    |        |
|                                   | Activities                                                                                                    |        |
|                                   | ▶ Relationships                                                                                                    |        |
|                                   | ► Demographics                                                                                                    |        |
|                                   | ► Notes                                                                                                    |        |
|                                   | Change Log                                                                                                    |        |
|                                   | ► Mailings                                                                                                    |        |
|                                   | Contributions                                                                                                    |        |
|                                   | ▶ Pledges                                                                                                    |        |
|                                   | Memberships                                                                                                    |        |
|                                   | ► Events                                                                                                    |        |
|                                   | Search                                                                                                    |        |

### **OR/AND** Options

Advanced Search is designed to narrow your result set as you select more and more critera. This is the idea that it "ANDs" criteria together so it must have all the criteria to pass the filter. So for example, if you select that the contact type must be an individual AND that there preferred language must be Spanish, you will get only Spanish speakers as a result. You can change that, if you like, by switching the "Search Operator" to "OR". This will cause the test to be whether the contact is an individual OR speaks Spanish. That's a nonsense search as you will get all the individuals and you don't need the Spanish language test but hopefully it gives you the idea of how it might work.

That being said, Advanced Search mostly "ANDs" critera together and the more you add criteria, the smaller the list. In some cases, though, it will "OR" criteria together even if you've selected "AND" as the "Search Operator." The next screen gives an example of where this would happen.

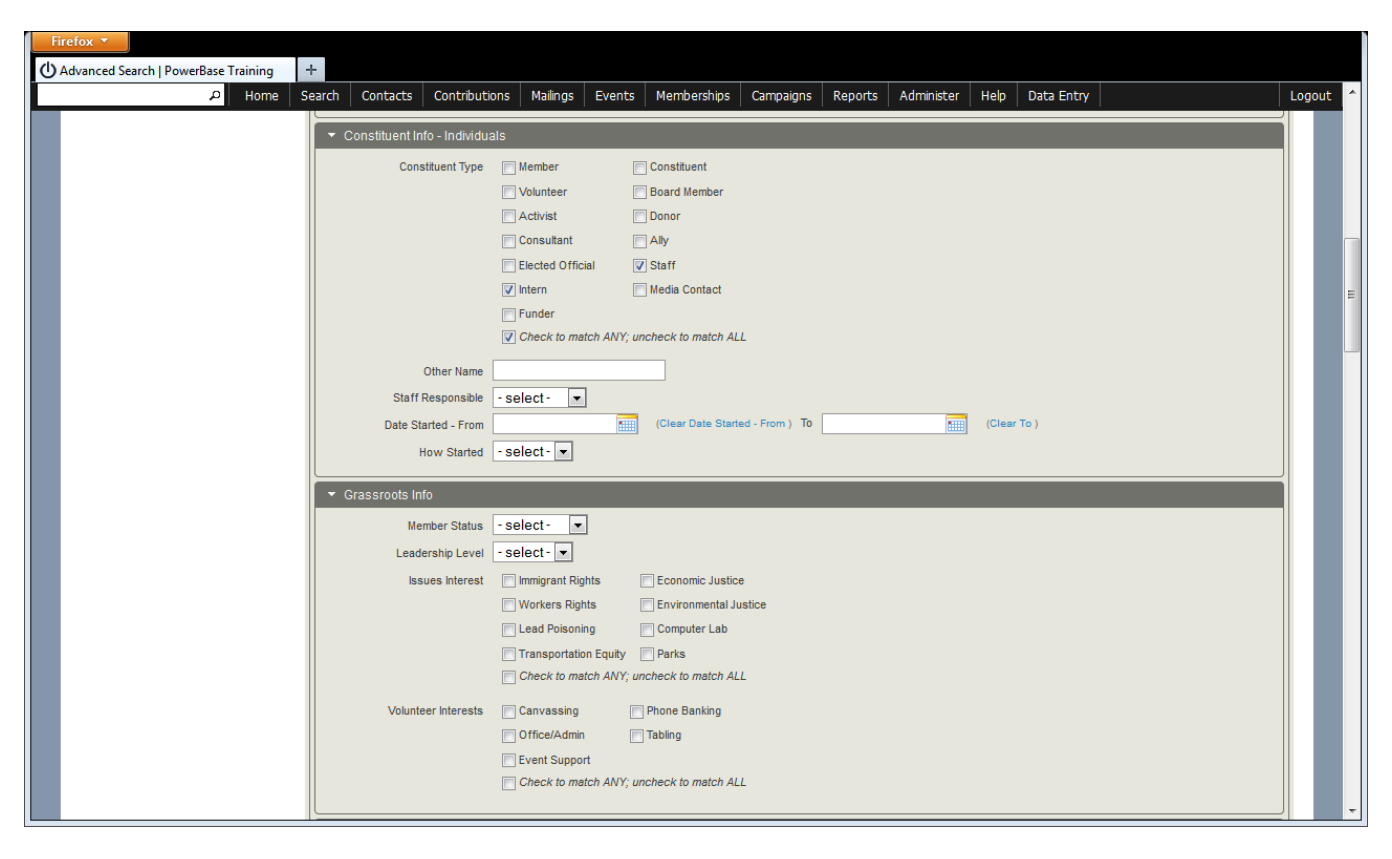

Take a look at "Constituent Type." Say that we're looking for a list of staff members and interns, so we check the boxes next to them. If we want to bring up a list of the staff members and the interns, we need to work with the box labeled "Check to match ANY, uncheck to match ALL". By checking it, we've asked for anyone labeled "Staff" OR labeled "Intern". If we don't check the box labeled "Check to match ANY, uncheck to match ALL", we'll get only those people are who are marked as "Intern" AND "Staff".

## The Tables That are Searchable

PowerBase is an enhanced version of CiviCRM. It has been changed to track more information about individuals and organizations that is of specific interest to community organizing. Most of these fields are kept in the "accordion" group called "Custom Fields". Expand it and you'll see the "Constituent Info – Individuals", "Grassroots Info", "Demographics", "Voter Info", "Media Info", and "Funder Info"; all of which apply to individuals. Look further and you'll see similar groups of fields for Organizations: "Constituent Info – Organizations", "Organizational Details", "Media Outlet Info" and so on. "Communications Details" applies to both organizations and individuals.

All of the custom fields just listed apply to the Contact table, which is designed to have one contact entry for every person or organization in your database. CiviCRM and PowerBase also include more standard fields for Contacts, such as "Address Fields" and "Demographics", which round out the list of field groups that specifically describe a Contact on a one per one basis. In case you're wondering, it's easy to add or subtract fields and their related options to the "Custom Fields"; it's not so easy to do so with many of the standard fields that are part of the core CiviCRM software.

#### Searching with Related Tables

There are other tables used in PowerBase and all of them may have more than one entry per organization or individual (Contact). These are "Activities", "Relationships", "Notes", "Contributions", "Memberships", "Events" (participation), "Change Log", "Mailings", and "Pledges".

You can unlock the power of your PowerBase by combining search fields from multiple tables. For instance, you can use the fields in these tables to find people that made donations during a period of time, or attended a type of event, such as leadership meetings. You can combine those criteria to find which leaders have attended events AND made a contribution. Or you can find out which of your media contacts has clicked on the links in your email. This is data mining – looking through all your data to build a picture of who you are enaged with and then acting on that information.

### Action

Once you have your criteria selected, the next step is to hit the "Search" button and see what you get. If there aren't any matches, you'll get a message to that effect at the bottom of the screen. If there are matches, you'll get a list similar to this one:

| lyanced Search   PowerBase Training | +                                                                        |                    |                  |                  |              |                 |                    |              |                  |  |  |  |  |
|-------------------------------------|--------------------------------------------------------------------------|--------------------|------------------|------------------|--------------|-----------------|--------------------|--------------|------------------|--|--|--|--|
| P Home                              | Search                                                                   | Contacts Contribut | ions Mailings    | Events Membersh  | ps Campaigns | s Reports Adr   | minister Help Data | Entry        | Lo               |  |  |  |  |
| U PowerBas                          | e Traiı                                                                  | ning               |                  |                  |              |                 |                    |              |                  |  |  |  |  |
| Recent Items                        | Home » CiviCF                                                            | RM » Find Contacts |                  |                  |              |                 |                    |              |                  |  |  |  |  |
| Joy Rodriguez                       | Adva                                                                     | nced Search        | n                |                  |              |                 |                    |              | 8                |  |  |  |  |
| Venicio Rodriguez                   | ► Edi                                                                    | t Search Criteria  |                  |                  |              |                 |                    |              |                  |  |  |  |  |
| Veronica Balciar                    | 515 Contacts Constituent Type = Volunteer ( match ALL ) » Search Builder |                    |                  |                  |              |                 |                    |              |                  |  |  |  |  |
| Tomas Aguilar Charles Jones         | Concern                                                                  | Print - actions -  |                  | Go Go            |              |                 |                    |              |                  |  |  |  |  |
| Hilliam Grove                       | Next                                                                     | > Last >> Conta    | ct 1 - 50 of 515 |                  |              |                 |                    | Page         | 1 of 11 Go       |  |  |  |  |
| Mark Sherman                        |                                                                          | C D E E C          |                  |                  |              | ст II V М       |                    | 3-           |                  |  |  |  |  |
| Management                          | Reset all                                                                | selections         |                  |                  |              |                 |                    |              |                  |  |  |  |  |
| Administration                      |                                                                          | ▲ Name             | Address          | City             | State    Po  | ostal 🔶 Country | Email              | Phone        | Action           |  |  |  |  |
|                                     | •                                                                        | Adams, Jacqueline  | 2352 Coronado    | Ave Youngstown   | Ohio 4450    | 4 United States | abc1299@email.com  | 330-555-2532 | View Edit more • |  |  |  |  |
|                                     | •                                                                        | Agee, Mary         | 532 W Princeton  | Ave Youngstown   | Ohio 4451    | 1 United States | abc1760@email.com  | 330-555-2993 | View Edit more • |  |  |  |  |
|                                     | •                                                                        | Alexander, Joseph  | 645 N Hazelwoo   | d Ave Youngstown | Ohio 4450    | 9 United States | abc1648@email.com  | 330-555-2881 | View Edit more • |  |  |  |  |
|                                     | A                                                                        | Alexander, Scottie | 808 Crandall Ave | e Youngstown     | Ohio 4451    | 0 United States | abc911@email.com   | 330-555-2144 | View Edit more • |  |  |  |  |
|                                     | •                                                                        | Allen, Asuncion    | 550 W Chalmers   | Ave Youngstown   | Ohio 4451    | 1 United States | abc465@email.com   | 330-555-1698 | View Edit more • |  |  |  |  |
|                                     | •                                                                        | Allen, Rosilee     | 1216 5Th Ave     | Youngstown       | Ohio 4450    | 4 United States | abc2060@email.com  | 330-555-3293 | View Edit more • |  |  |  |  |
|                                     | •                                                                        | Alt, Ida           | 250 Tod Ln       | Youngstown       | Ohio 4450    | 4 United States | abc1300@email.com  | 330-555-2533 | View Edit more • |  |  |  |  |
|                                     | •                                                                        | Alvarez, Cruz      | 23 N Montgomer   | y Ave Youngstown | Ohio 4450    | 6 United States | abc1048@email.com  | 330-555-2281 | View Edit more • |  |  |  |  |
|                                     | •                                                                        | Anderson, Idella   | 226 S Jackson S  | t Youngstown     | Ohio 4450    | 6 United States | abc2361@email.com  | 330-555-3594 | View Edit more • |  |  |  |  |
|                                     | _ 0                                                                      | Andrew Artes       |                  |                  |              |                 |                    |              | and the main     |  |  |  |  |

Note the field with the word "-actions-" in it. If you click on the triangle next to it, you'll get a dropdown list of all the things you can do with the records on the list. Whenever you see a list like this, whether you get it from Advanced Search or some other search, check out the action list, there are lots of things that you can do from it. See the next screenshot for a partial list.

| FIFETOX Y                              |                                           |               |                                                                                |                                                        |          |            |                                                        |         |                  |             |              |                  |               |                    |             |              |          |  |
|----------------------------------------|-------------------------------------------|---------------|--------------------------------------------------------------------------------|--------------------------------------------------------|----------|------------|--------------------------------------------------------|---------|------------------|-------------|--------------|------------------|---------------|--------------------|-------------|--------------|----------|--|
| 🕁 Advanced Search   PowerBase Training | +                                         |               |                                                                                |                                                        |          |            |                                                        |         |                  |             |              |                  |               |                    |             |              |          |  |
| P Home                                 | Search                                    | Contacts      | Contributions                                                                  | Mailings                                               | Events   | Membersh   | ips Car                                                | mpaigns | Reports .        | Administer  | Help         | Data Entry       |               | L                  | ogout       |              |          |  |
| D PowerBase Training                   |                                           |               |                                                                                |                                                        |          |            |                                                        |         |                  |             |              |                  |               |                    |             |              |          |  |
| Recent Items                           | Home » Civi                               | CRM » Find Co | ontacts                                                                        |                                                        |          |            |                                                        |         |                  |             |              |                  |               |                    |             |              |          |  |
| The Pretty Good Foundat                | Adva                                      | anced         | Search                                                                         |                                                        |          |            |                                                        |         |                  |             |              |                  |               | -                  |             |              |          |  |
| M WZJD TV                              | • Ec                                      | dit Search    | Criteria                                                                       |                                                        |          |            |                                                        |         |                  |             |              |                  |               |                    |             |              |          |  |
| KNOZ Radio                             | 515 C                                     | ontacts       | Constituent Type                                                               | = Volunteer ( m                                        | atch ALL | .)         |                                                        |         |                  |             |              |                  | » Se          | arch Builder       |             |              |          |  |
| Holy Shepherd Catholic                 | Select                                    | Records:      | All 515 reco                                                                   | All 515 records O Selected records only                |          |            |                                                        |         |                  |             |              |                  |               |                    |             |              |          |  |
| Beth Shalom                            |                                           | Print         | - actions -                                                                    |                                                        | <b>▼</b> | Go         |                                                        |         |                  |             |              |                  |               |                    |             |              |          |  |
| Islamic Society                        | Nex                                       | t> Last       | Add Contacts t                                                                 | o Event                                                |          | Page       |                                                        |         |                  |             |              |                  |               | e 1 of 11 Go       |             |              |          |  |
| ORG Attended at least 2                | A D                                       | 0.0           | Add Contacts t                                                                 | o Household                                            | t        |            |                                                        | D C     | TILV             | 107 X 2     |              | A II             |               | _                  |             |              |          |  |
| RP Phonebank Campaign                  | A B                                       |               | Batch Update                                                                   | via Profile                                            |          | NO         |                                                        | K S     |                  | <u>vv</u> × | <u>Y Z P</u> | All              |               |                    |             |              |          |  |
| Joy Rodriguez                          |                                           | Name          | Delete Permar                                                                  | nently                                                 | _        | City       | State                                                  | Posta   | Country          | y 🔶 Ema     | il           | Phone            | Action        |                    |             |              |          |  |
| Caitlyn Adams                          | •                                         | Adams, J      | Mailing Labels                                                                 |                                                        | -        | oungstown  | Ohio                                                   | 44504   | United<br>States | abc129      | 9@exam       | pl 330-555-      | 2532 View Ed  | t more >           |             |              |          |  |
| Management                             | •                                         | Agee, Ma      | New Smart Gro                                                                  | is<br>oup<br>w for Contact                             |          | oungstown  | Ohio                                                   | 44511   | United           | abc176      | i0@exam      | pl 330-555-      | 2993 View Ed  | t more •           |             |              |          |  |
| Administration                         | •                                         | Alexande      | Record Activity for Contacts<br>Remove Contacts from Group<br>Restore Contacts |                                                        | s<br>iup | oungstown  | Ohio                                                   | 44509   | United<br>States | abc164      | 8@exam       | pl 330-555-      | 2881 View Edi | t more <b>&gt;</b> |             |              |          |  |
|                                        | Alexande Schedule/Send a Send Email to Co |               |                                                                                | Schedule/Send a Mass Mailing<br>Send Email to Contacts |          |            | Schedule/Send a Mass Mailing<br>Send Email to Contacts |         |                  |             | 44510        | United<br>States | abc911        | @exampl            | le 330-555- | 2144 View Ed | t more 🕨 |  |
|                                        |                                           | Allen, As     | uncion 550                                                                     | ) W Chalmers                                           | Ave      | Youngstown | Ohio                                                   | 44511   | United<br>States | abc465      | @examp       | le 330-555-      | 1698 View Ed  | t more >           |             |              |          |  |

We're not able to go into all the actions in this document, but there is one that we'd like to highlight – "New Smart Group".

If you select "All nnnn records" and "New Smart Group", PowerBase will remember the criteria of your search and update the list of contacts with the latest selection the next time you open a group. When you create the smart group or if you create a static group, make sure you mark the group as "Mailing List" if you intend to send an email to them.

### Action with Other Tables

Let's say you did a search of your volunteers and you realize that you want to see what events they've gone to. You can change the search results by clicking on the "Edit Search Criteria", which will take us back to our original search criteria. Once we are there, we can change the "Display Results As" to "Event Participants"

| Advanced Search () PowerBase Training A form Search Contacts Controlutions Mainge Events Memberships Campagins Reports Administer Neb Data Entry Logout Administer New PowerBase Training Recent Items   Image: Provide Search Circlesia   Image: Provide Search Circlesia   Image: Provide Candade   Image: Provide Candade <th>Firefox 🔻</th> <th></th> <th></th> <th></th> <th></th>                                                                                                    | Firefox 🔻                              |                                           |                                         |                                                   |            |  |  |  |  |  |  |  |  |  |  |
|----------------------------------------------------------------------------------------------------|----------------------------------------|-------------------------------------------|-----------------------------------------|---------------------------------------------------|------------|--|--|--|--|--|--|--|--|--|--|
| Yeard       Yeard       Contracts       Memberships       Campagins       Reports       Administer       Heb       Data Entry       Logout    PowerBase Training          Image       Find       Search       Image       Image       Im                                                                                                    | O Advanced Search   PowerBase Training | +                                         |                                         |                                                   |            |  |  |  |  |  |  |  |  |  |  |
| PowerBase Training     Recent Items      In the Petry Good Foundat.       In the Petry Good Foundat.       In the Petry Good Foundat.       In the Petry Good Foundat.       In the Petry Good Foundat.       In the Petry Good Foundat.       In the Petry Good Foundat.       In the Petry Good Foundat.       In the Petry Good Foundat.       In the Petry Good Foundat.       In the Petry Good Foundat.       In the Petry Good Foundat.       In the States Controlate          In the States Controlate                   In the States Controlate                                                                            International December On Petrial Email On Petrial Email On Petrial Email On Petrial Email On Petrial Email On Petrial Email On Petrial Email On Petrial On Postal Mail Ontal State Ontal Email On Petrial Email On Hold               <                                                                                                    | P Home                                 | Search Contacts Contributions Mai         | lings Events Memberships Camp           | paigns   Reports   Administer   Help   Data Entry | Logout     |  |  |  |  |  |  |  |  |  |  |
| Recent Items                                                                                                    | U PowerBas                             | e Training                                |                                         |                                                   | =          |  |  |  |  |  |  |  |  |  |  |
| Advanced Search   Image: Destination   Advanced Search   Image: Destination   Image: Destination </th <th>Recent Items</th> <th>Home » CiviCRM » Find Contacts</th> <th></th> <th></th> <th></th>                                                                                                    | Recent Items                           | Home » CiviCRM » Find Contacts            |                                         |                                                   |            |  |  |  |  |  |  |  |  |  |  |
| <ul> <li>Cutact Type(s)</li> <li>Group(s)</li> <li>Search Views ©</li> <li>Contact Type(s)</li> <li>Group(s)</li> <li>Search Operator ©</li> <li>Search Operator ©</li> <li>Search Operator ©</li> <li>Get Form</li> <li>Select Tag(s)</li> <li>Al Tags ©</li> <li>Select Tag(s)</li> <li>Al Tags ©</li> <li>Select I</li> <li>Exclude © Include by Privacy Option(s) ©</li> <li>Fer formed Communication Method</li> <li>Select I</li> <li>Orthest Source</li> <li>Cutact Source</li> <li>CMS User? Yes No (clear)</li> <li>Obse the contact have a Drupal Account?</li> <li>Contact Source</li> <li>CMS User? Yes No (clear)</li> <li>Select Taguage</li> <li>Address Fields</li> <li>Cutact D</li> <li>Extended</li> <li>Extended D</li> <li>Extended D</li> <li>Extend</li></ul> | 1 The Pretty Good Foundat              | Advanced Search a                         |                                         |                                                   |            |  |  |  |  |  |  |  |  |  |  |
| KKOZ Radio   KKOZ Radio   KKOZ Radio   Kkoz Radio   Kkoz Radio   Kk                                                                                                    | M WZJD TV                              | <ul> <li>Edit Search Criteria</li> </ul>  |                                         |                                                   |            |  |  |  |  |  |  |  |  |  |  |
| Medy Shepherd Catholo      Beth Shalom     Complete OR Partial Name     Complete OR Partial Name     Contact Type(s)     Group(s)     Search Views     Contact Type(s)     Group(s)     Search Oreva     Search Operator     Contact Type(s)     Administration                Management     >Administration                 Management      >Administration                         OR      OR      OR      OR </th <th>KNOZ Radio</th> <th><ul> <li>Basic Criteria</li> </ul></th> <th>_</th> <th></th> <th></th>                                                                                                    | KNOZ Radio                             | <ul> <li>Basic Criteria</li> </ul>        | _                                       |                                                   |            |  |  |  |  |  |  |  |  |  |  |
|                                                                                                    | A Holy Shepherd Catholic               | Complete OR Partial Name 🛡                | Complete OR Partial Email               | Search Views                                      | Search     |  |  |  |  |  |  |  |  |  |  |
| Image: Solid stands   Image: Solid stands                                                                                                    | Beth Shalom                            | Contact Type(s)                           | Group(s)                                | Search Operator 🗟 📄 Search in Trash               | Reset Form |  |  |  |  |  |  |  |  |  |  |
| Select Tag(s) All Tags P   Image: Select Tag(s) All Tags P   Image: Select Tag(s) All Tags P   Image: Select Tag(s) All Tags P   Image: Select Tag(s) All Tags P   Image: Select Tag(s) All Tags P   Image: Select Tag(s) Image: Select Tag(s)   Image: Select Tag(s) Image: Select Tag(s)   Image: Select Tag(s) Image: Select                                                                                                    | Islamic Society                        | - select -                                | - select -                              | AND (deleted contacts)                            |            |  |  |  |  |  |  |  |  |  |  |
| PP Phonebank Campaign .     Joy Rodriguez     Catlyn Adams  Management Administration  Contact Source CMS User? Yes No (dean) Does the contact have a Diupal Account? Contact D External D Preferred Language  Address Fields  Custom Fields                                                                                                    | ORG Attended at least 2                | Select Tag(s)                             | All Tags 🛡                              |                                                   |            |  |  |  |  |  |  |  |  |  |  |
| <ul> <li>Joy Rodriguez</li> <li>Cadiyn Adams</li> </ul> Management <ul> <li>Administration</li> </ul> <ul> <li>Contact Source</li> <li>CMS User?</li> <li>Yes No (clear)</li> <li>Does the contact have a Drupal Account?</li> <li>Contact D</li> <li>External D</li> <li>Preferred Language</li> <li>select language - x</li> </ul> <ul> <li>Address Fields</li> <li>Custom Fields</li> </ul>                                                                                                    | RP Phonebank Campaign                  | - select-                                 |                                         |                                                   |            |  |  |  |  |  |  |  |  |  |  |
| Catlyn Adams Index Select-  OR  From Catlyn Adams Management • Administration Contact Source Contact Source Contact D External D Preferred Language • select language -  • Address Fields • Custom Fields                                                                                                    | Joy Rodriguez                          | Exclude      Include by Privacy Option(   | s) 🛡                                    | Preferred Communication Method                    |            |  |  |  |  |  |  |  |  |  |  |
| Management            Administration          Contact Source       CMS User? Ores on location of the contact have a Drupal Account?         Contact D       External D         Preferred Language            • Address Fields             Custom Fields                                                                                                    | Caitlyn Adams                          | - select - OR                             |                                         | Email On Hold                                     |            |  |  |  |  |  |  |  |  |  |  |
| Administration      Contact D      External D      Preferred Language      - select language -      Address Fields      Custom Fields                                                                                                    | Management                             | Contact Source                            | CMS User? O Yes O No (clear)            | Job Title                                         |            |  |  |  |  |  |  |  |  |  |  |
| Address Fields      Custom Fields      Custom Fields                                                                                                    | <ul> <li>Administration</li> </ul>     | Contract ID                               | Does the contact have a Drupal Account? | Derferend Language                                |            |  |  |  |  |  |  |  |  |  |  |
| Address Fields     Custom Fields                                                                                                    |                                        |                                           |                                         | - select language -                               |            |  |  |  |  |  |  |  |  |  |  |
| ▼ Custom Fields                                                                                                    |                                        | Address Fields                            |                                         |                                                   |            |  |  |  |  |  |  |  |  |  |  |
|                                                                                                    |                                        | ✓ Custom Fields                           |                                         |                                                   |            |  |  |  |  |  |  |  |  |  |  |
| Communication Details                                                                                                    |                                        | <ul> <li>Communication Details</li> </ul> |                                         |                                                   |            |  |  |  |  |  |  |  |  |  |  |

Once we click "Search" again, we now have an entirely different list: all the events that these contacts have been registered for.

| Firefox <b>*</b>                     |               |                       |               |             |                 |                |             |                  |                                |                        |        |          |          |             |      |     |
|--------------------------------------|---------------|-----------------------|---------------|-------------|-----------------|----------------|-------------|------------------|--------------------------------|------------------------|--------|----------|----------|-------------|------|-----|
| Advanced Search   PowerBase Training | +             |                       |               |             |                 |                |             |                  |                                |                        |        |          |          |             |      |     |
| P Home                               | Search        | Contacts              | Contributions | Mailings    | Events          | Membership     | a Campaig   | ns Reports       | Administer   I                 | Help   Data            | Entry  |          |          |             | Logo | but |
| PowerBas                             | Base Training |                       |               |             |                 |                |             |                  |                                |                        |        |          |          |             |      |     |
| Recent Items                         | Home » Civ    | iCRM » Find Cont      | tacts         |             |                 |                |             |                  |                                |                        |        |          |          |             |      |     |
| The Pretty Good Foundat              | Adv           | anced S               | earch         |             |                 |                |             |                  |                                |                        |        |          |          |             | 8    |     |
| WZJD TV                              | ۰E            | dit Oearch (          | Criteria      |             |                 |                |             |                  |                                |                        |        |          |          |             |      |     |
| KNOZ Radio                           | 881 F         | Results - Ever        | nt            | Constitue   | ent Type = Volu | unteer ( match | ALL)        |                  |                                |                        |        |          |          |             |      |     |
| A Holy Shepherd Catholic             | Partic        | cipants<br>t Records: |               | a Ali       | 881 records     | Selected r     | ecords only |                  |                                |                        |        |          |          |             |      |     |
| Beth Shalom                          | Print         | - action              | s -           | ٢           |                 | Go             |             |                  |                                |                        |        |          |          |             |      |     |
| Islamic Society                      | _             |                       |               |             |                 | _              |             |                  |                                |                        |        |          |          |             |      |     |
| ORG Attended at least 2              | Ne            | xt > Last >           | > Event 1 -   | 50 of 881   |                 |                |             |                  |                                |                        | F      | Page 1   | of 18    | Go          |      |     |
| RP Phonebank Campaign                |               | Particip              | ant 🔶         | Event       | 4               | Fee Level      | Amount      | Registered       | Event Da                       | ite(s) 🔶               | Status | Role     |          |             |      |     |
| Gaitlyn Adams                        |               | Morley, Har           | rold 20       | 011 Event 1 | (n              | no fee)        |             | January 4th, 201 | I1 January 4th<br>- January 5t | , 2011 Atte<br>h, 2011 | ended  | Attendee | View     | dit Delet   | e    |     |
| Managament                           | •             | Mccain, Ka            | trina 20      | 011 Event 1 | (n              | no fee)        |             | January 4th, 201 | I1 January 4th<br>- January 5t | , 2011 No<br>h, 2011   | -show  | Attendee | View     | dit Delet   | e    |     |
| Administration                       | •             | Murphy, Ma            | ıry 20        | 011 Event 1 | (n              | no fee)        |             | January 4th, 201 | I1 January 4th<br>- January 5t | , 2011 Atte<br>h, 2011 | ended  | Attendee | View   E | dit   Delet | e    |     |
|                                      | •             | Mitulinski, 1         | Thomas 20     | 011 Event 1 | (n              | no fee)        |             | January 4th, 201 | I1 January 4th<br>- January 5t | , 2011 Atte<br>h, 2011 | ended  | Attendee | View     | dit   Delet | е    |     |
|                                      |               | Robinson,             | Mildred 20    | 011 Event 1 | (п              | no fee)        |             | January 4th, 201 | I1 January 4th<br>- January 5t | , 2011 Atte<br>h, 2011 | ended  | Attendee | View     | dit Delet   | е    |     |
|                                      | •             | Dixon, Willi          | iam 20        | 011 Event 1 | (n              | no fee)        |             | January 4th, 201 | I1 January 4th<br>- January 5t | , 2011 Atto<br>h, 2011 | ended  | Attendee | View     | dit Delet   | e    |     |

The actions available are different from those available on a contact list, as they are targeted towards participant records.

| F | irefox 🔻                  |                   |                  |                         |                                    |                  |               |                  |             |                  |                                  |                        |            |             |        | x     |
|---|---------------------------|-------------------|------------------|-------------------------|------------------------------------|------------------|---------------|------------------|-------------|------------------|----------------------------------|------------------------|------------|-------------|--------|-------|
| C | Advanced Search   Po      | owerBase Training | +                |                         |                                    |                  |               |                  |             |                  |                                  |                        |            |             |        |       |
|   |                           | P Home            | Search           | Contacts                | Contributions                      | Mailings         | Events        | Membership       | s Campaig   | gns Reports      | Administer H                     | elp 🛛 Data Ent         | ry         |             | L      | ogout |
|   | () P                      | owerBas           | e Trai           | ining                   |                                    |                  |               |                  |             |                  |                                  |                        |            |             |        |       |
|   | Recent Items              | 3                 | Home » Civ       | iCRM » Find Co          | ontacts                            |                  |               |                  |             |                  |                                  |                        |            |             |        |       |
|   | The Pretty Got            | od Foundat        | Adv              | anced                   | Search                             |                  |               |                  |             |                  |                                  |                        |            |             | -      |       |
|   | 🌲 WZJD TV                 |                   | • E              | dit Search              | Criteria                           |                  |               |                  |             |                  |                                  |                        |            |             |        |       |
|   | KNOZ Radio                |                   | 881 F            | Results - Ev            | ent                                | Constitue        | ent Type = Ve | olunteer ( match | ALL )       |                  |                                  |                        |            |             |        |       |
|   | Legislation Holy Shephero | d Catholic        | Partic<br>Select | ipants<br>t Records:    |                                    |                  | 881 records   | Selected i       | ecords only |                  |                                  |                        |            |             |        |       |
|   | Beth Shalom               |                   | Print            | - actio                 | ons -                              |                  | -             | Go               |             |                  |                                  |                        |            |             |        |       |
|   | Islamic Society           | /                 |                  | - actio                 | ons -                              |                  |               |                  |             |                  |                                  |                        |            |             |        |       |
|   | ORG Attended              | i at least 2      | Ne               | Batch<br>Cance<br>Cance | el Registration                    | ipants Via       | Profile       |                  |             |                  |                                  |                        | Page       | 1 of 18 Go  |        |       |
|   | RP Phoneban               | nk Campaign       |                  | ↓ Delet                 | ge Participant :<br>e Participants | status           |               | 🔷 Fre Level      | Amount      | Registered       | 🔶 Event Dat                      | e(s) 🔶 Stat            | us 🝦 Role  |             |        |       |
|   | Joy Rodriguez             |                   |                  | M New S                 | Smart Group                        | adaes            |               | (no ee)          |             | January 4th, 201 | I1 January 4th,                  | 2011 Attende           | d Attendee | View   Edit | Delete |       |
|   | Caitlyn Adams             | ·                 | •                | Send                    | Email to Conta<br>catrina 20       | tts<br>TTEVent T |               | (no fee)         |             | January 4th, 201 | 11 January 4th,<br>- January 5th | 2011 No-sho<br>, 2011  | w Attendee | View   Edit | Delete |       |
|   | Administration            |                   |                  | Murphy, M               | Aary 20                            | ti Lvent 1       |               | (no fee)         |             | January 4th, 201 | I1 January 4th,<br>- January 5th | 2011 Attende<br>, 2011 | d Attendee | View   Edit | Delete |       |
|   |                           |                   |                  | Mitulinsk               | i, Thomas 20                       | 11 Event 1       |               | (no fee)         |             | January 4th, 201 | 11 January 4th,<br>- January 5th | 2011 Attende<br>, 2011 | d Attendee | View   Edit | Delete |       |
|   |                           |                   | •                | Robinso                 | n, Mildred 20                      | 11 Event 1       |               | (no fee)         |             | January 4th, 201 | I1 January 4th,<br>- January 5th | 2011 Attende<br>, 2011 | d Attendee | View   Edit | Delete |       |
|   |                           |                   |                  | Dixon, W                | illiam 20                          | 11 Event 1       |               | (no fee)         |             | January 4th, 201 | I1 January 4th,<br>- January 5th | 2011 Attende<br>, 2011 | d Attendee | View   Edit | Delete |       |

Participant records are just one type of output, we could also retrieve contribution records or activities or memberships.